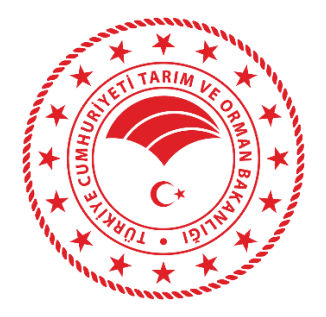

### Çankırı İl Tarım ve Orman Müdürlüğü

# DİJİTAL TARIM PAZARI (DİTAP) KULLANICISI YARDIM REHEBERİ

# ADMİN İŞLEMLERİ

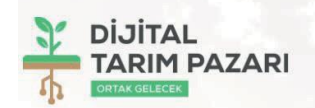

#### DİJİTAL TARIM PAZARI'NA HOŞGELDİNİZ

Tarım ve Orman Bakanlığı olarak tarımda dijitalleşme adına çok önemli bir projeyi sizlerle buluşturuyoruz. Çiftçimizin alın teri ve binbir emekle ürettiği ürünler, Dijital Tarım

Pazarı (DİTAP) sayesinde değer fiyattan tüm alıcılar ve üreticiler ile artık bu online platform üzerinden buluşabilecek. Hem üretici hem tüketici hem de sektör kazanacakl

Destek için Alo 180 Timer Hattını Arayabilirsiniz

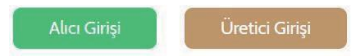

T.C. Tarım ve Orman Bakanlığı Strateji Geliştirme Başkanlığı Adres: Üniversiteler Mah. Dumlupınar Bulvarı, No: 161, 06800, Çankaya/ANKARA Telefor: Alo 180 Timer E-posta: ditap@tarimorman.gov.tr

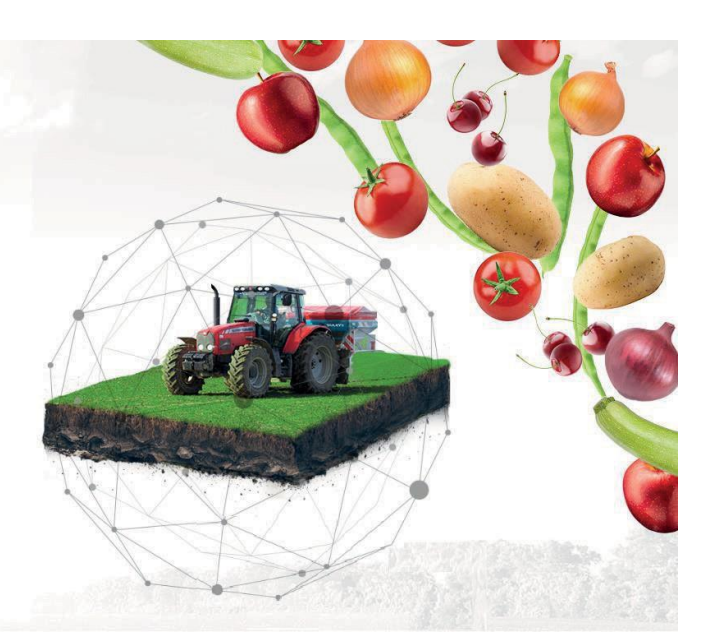

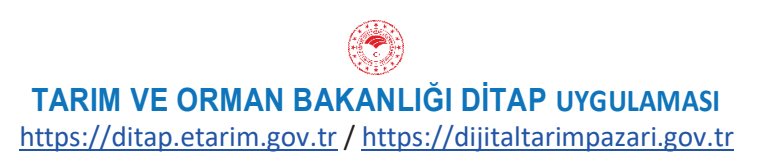

# İÇİNDEKİLER

| İÇİNDEKİLER                              | 2  |
|------------------------------------------|----|
| DOĞRUDAN SATIŞ MODÜLÜ KULLANIM KURALLARI |    |
| MESAJLAR MODÜLÜ KULLANIM KURALLARI       | 4  |
| Ana Sayfa                                | 5  |
| Kullanıcı Yönetimi                       | 7  |
| Firma Yönetimi                           | 11 |
| Doğrudan Satış Onaylama                  | 13 |
| Ürün Yönetimi                            | 15 |
| Bilgi Yönetimi                           | 16 |
| Mesajlar                                 |    |
| Tarımsal Hava Tahmini                    | 19 |
| Tarımsal Faaliyetlerim                   | 19 |

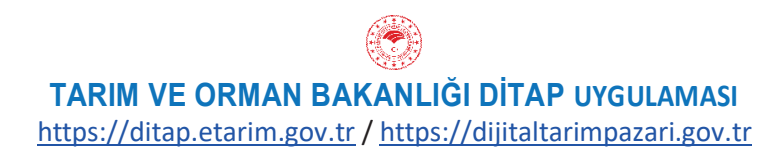

### DOĞRUDAN SATIŞ MODÜLÜ KULLANIM KURALLARI

- Dijital Tarım Pazarı (DİTAP) üyeleri Doğrudan Satış Modülünü kullanarak oluşturduğu ürün ilanlarında hukuka ve genel ahlak kurallarına aykırı ifade ya da görüntüler kullanamaz.
- İlanda kullanılan içeriğe ait doğabilecek her türlü hukuki ve cezai sorumluluk ilanı veren DİTAP üyesine aittir.
- İlanın açıklama metni ve ürün görselinde; kişilerin fikri ve sinai mülkiyet haklarına müdahale oluşturan, ürün hakkında yanıltıcı olan, halkın dil, ırk, renk, cinsiyet, siyasî düşünce, felsefî inanç, din, mezhep ve benzeri özelliklere yönelik kötüleme, istismar, önyargı veya ayrımcılık içeren metin ve görsel kullanılamaz.
- DİTAP üyeleri tarafından verilen ilanlar Tarım ve Orman Bakanlığı DİTAP Sistem Sorumlularının onayı ile erişime açılır. Ancak, DİTAP Sistem Sorumlularının Doğrudan Satış Modülü ile oluşturulan ilanlarda yer alan her türlü içeriği, bilgileri ya da dosyaları denetleme ya da içerik ve içeriğe konu mal veya hizmetle ilgili hukuka aykırı bir faaliyetin ya da durumun söz konusu olup olmadığını araştırma yükümlülüğü yoktur. İlana DİTAP Sistem Sorumluları tarafından verilen onay ilanın yalnızca erişime açılmasını kapsar. Bu onay Tarım ve Orman Bakanlığı ve personelinin ilan ve içeriğini garanti, kabul ya da reddettiği anlamına gelmez. Ancak, Tarım ve Orman Bakanlığı tek taraflı olarak ilanlarda yukarıda belirtilen hususlara aykırı olduğu kanaatine varılan, yanıltıcı, sakıncalı ya da uygunsuz olduğu değerlendirilen her tür bilgiyi ve görseli, değiştirme, yayınlamayı reddetme ya da yayından kaldırma hakkını ve herhangi bir adli ya da idari isteğe yanıt vermek için her türlü bilgiyi açıklama hakkını her zaman saklı tutar.
- Tarım ve Orman Bakanlığı DİTAP Sistem Sorumluları ilanın yayına alınmasında, kullanılan içeriğin uygunluğundan hiçbir şart altında sorumlu değildir.
- Tarım ve Orman Bakanlığı tarafından İlanlarda yer alan fiyatlar, veriler ve bilgilerin tam ve doğru olduğu garanti edilmemektedir.
- DİTAP üyeleri tarafından oluşturulan "Doğrudan Satış" ilanları İl Sistem Sorumlusu (İSS) tarafından hafta içi mesai saatleri içerisinde günlük olarak takip edilir. İSS Ürün Adı ile yüklenen ürün görsellerinin eşleşmesini ve ürün açıklaması bölümüne yazılan metni değerlendirerek ilanın erişime açılmasını onaylar ya da reddeder. Erişime açılması uygun görülmeyen ilanlar için İSS tarafından açıklama metni yazılarak sisteme kaydedilir.
- İlan veren DİTAP'a yüklediği görsellerin Tarım ve Orman Bakanlığı tarafından afiş, liflet vb materyallerde kullanılmasına hiçbir hak talebinde bulunmaksızın onay vermiş sayılır.
- DİTAP üyeleri DİTAP'taki İçerik'in bir kısmı veya tamamı herhangi bir nedenle, kısmen dahi olsa herhangi bir ortamda paylaşımda bulunamaz.
- Doğrudan Satış Modülü amacı dışında kullanılamaz.

- DİTAP üyeleri Mesajlar Modülünü kullanarak oluşturduğu mesajlarda hukuka ve genel ahlak kurallarına aykırı ifadeler kullanamaz.
- Mesajda kullanılan içeriğe ait doğabilecek her türlü hukuki ve cezai sorumluluk kullanıcıya DİTAP üyesine aittir.
- Kullanıcı tarafından oluşturulan mesajlar İl Sistem Sorumlusu (İSS) tarafından hafta içi mesai saatleri içeresinde günlük olarak kontrol edilir. Kullanıcının mesaj oluşturma sebebi, konu ve mesaj içerik metni dikkate alınarak cevap metni oluşturulur.
- DİTAP'ın her düzeydeki Sistem Sorumluları tarafından oluşturulan cevap metinleri yönlendirici nitelikte ticari tavsiyeler değildir.
- DİTAP'ın her düzeydeki Sistem Sorumlularının cevap metinlerinde yer alan çeşitli bilgi ve görüşlere dayanılarak yapılacak ileriye dönük yatırımlar ve ticari işlemlerin sonuçlarından ya da ortaya çıkabilecek zararlardan Tarım ve Orman Bakanlığı ve DİTAP Sistem Sorumluları sorumlu tutulamaz.
- DİTAP üyeleri DİTAP'taki İçerik'in bir kısmı veya tamamı herhangi bir nedenle, kısmen dahi olsa herhangi bir ortamda paylaşımda bulunamaz.
- Mesajlar Modülü amacı dışında kullanılamaz.

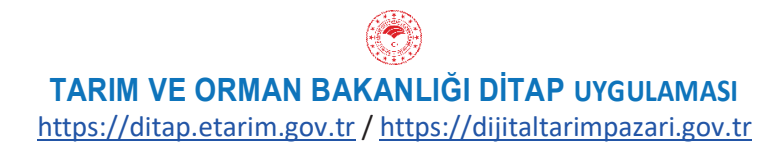

### Ana Sayfa

Ana Sayfa sistemin tüm bileşenlerine ulaşılabilen ve istatistiklerin yer aldığı sayfadır.

Dijital Tarım Pazarı Ana Sayfada Admin için sol menüde işlem modülleri yer almaktadır. Bu modüller Kullanıcı Yönetimi, Firma Yönetimi, Doğrudan Satış Onaylama, Ürün Yönetimi, Bilgi Yönetimi, Mesajlar, Tarımsal Hava Tahmini ve Tarımsal Faaliyetlerimden oluşmaktadır.

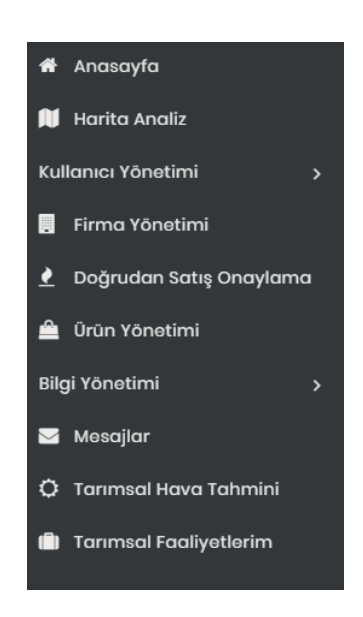

Sağüst köşede Yetkili Kullanıcı ibaresinin yer aldığı butonatıklandığında **"Ayarlar**" sekmesinde kullanıcı profil bilgileri görülmektedir. Bu alanda Kullanıcı Adı, İsim, Soyisim, TC Kimlik Numarası, E-mail, Telefon ve Şifre alanları görülmektedir. **E-mail, Telefon ve Şifre** alanlarında değişiklik yapılabilmekte ve Güncelle butonu ile ayarlar kaydedilebilmektedir.

| Profilim                       |                 |                 |          |
|--------------------------------|-----------------|-----------------|----------|
| 🖀 Anasayfa / Kullanıcı Profili |                 |                 |          |
|                                |                 |                 |          |
| Kullanıcı Adı:                 | admin           | Şifro:          |          |
| İsim:                          | Yotkili         | Şifre (Tekrar): |          |
| Soyisim:                       | Yönetici        |                 | Güncelle |
| TC Kimlik Numarası:            | 12345678901     | ]               |          |
| Email:                         | test2@text2.con |                 |          |
| Telefon:                       | 0222-222-22-22  |                 |          |
|                                | Clincollo       |                 |          |
|                                | Guncelle        | 1               |          |

Ana Sayfada ortadaki alanda; Kullanıcı Bilgileri İstatistikleri, Doğrudan Satış İstatistikleri, Talep/Teklif Bilgileri İstatistikleri, Sisteme Kayıt Olma Sayısal Grafiği ve Sisteme Kayıt Olma Sayısal Tablosu yer almaktadır.

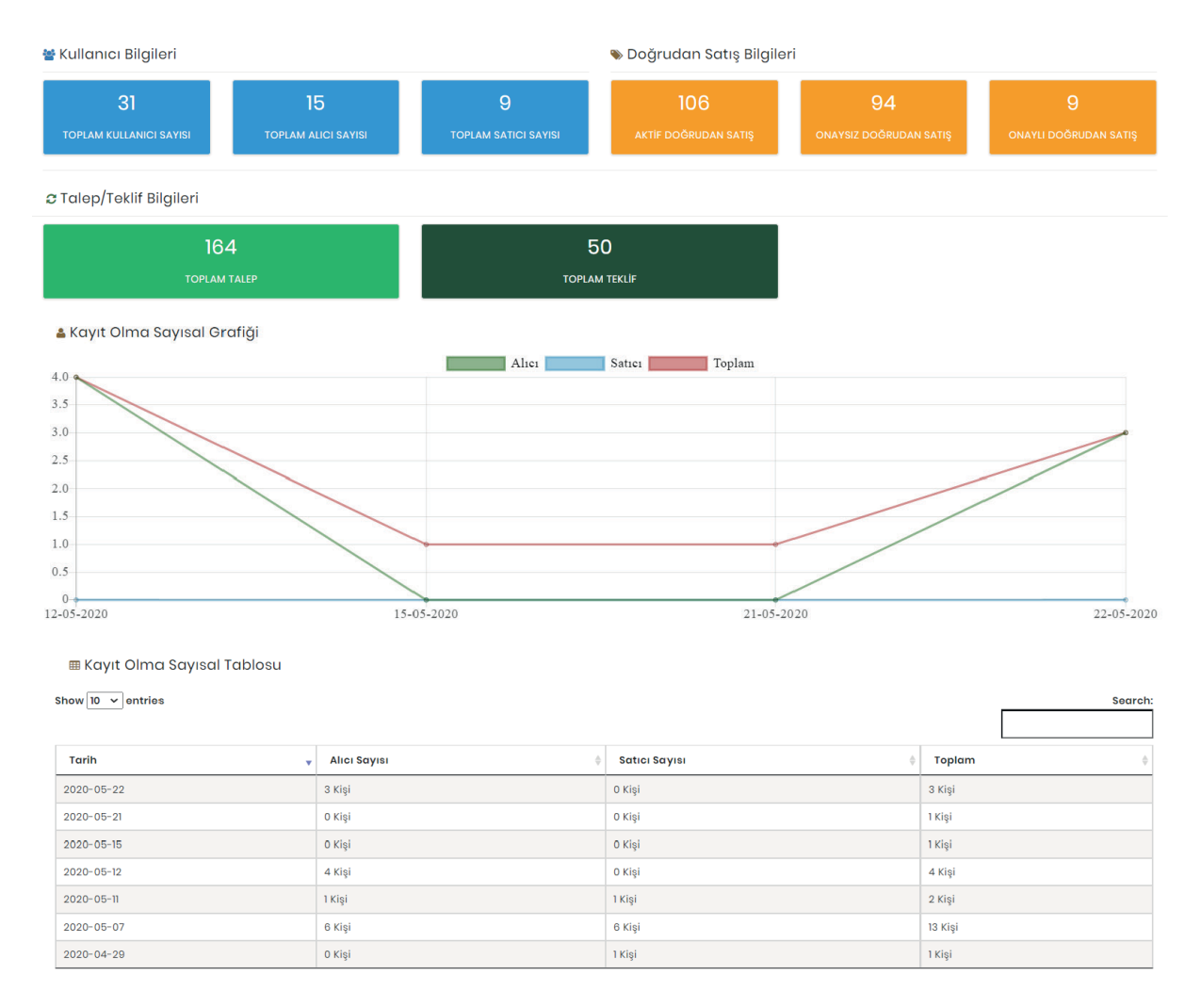

Ayrıca Ana Sayfa üzerinde kullanım alanlarını genişletmek için;

Sol menüyü kapatacak bir buton ile

DİTAP

⊡ **≜** X

Pencereyi tam ekran yapacak bir buton bulunmaktadır.

DİTAP

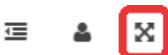

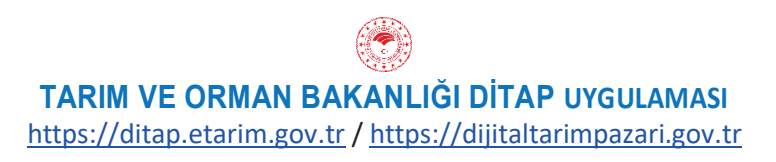

# Kullanıcı Yönetimi

Kullanıcı Yönetimi modülü ile admin tarafından yeni kullanıcıların eklenebilmesi, kullanıcı listesi ve istatistiklerini alabilmesi, kullanıcılar üzerinde değişiklikler yapabilmesi ve "Kullanıcı Gibi Davran" ile kullanıcıların bildirdikleri hataları saptayabilmesi amaçlanmıştır.

Kullanıcılar sayfası açıldığında tüm kullanıcılar **Kullanıcı Türü, TC, İsim, Soyisim, Telefon Numarası, İl, İlçe, Aktif/Pasif** durumlarına göre listelenecek ve bu bilgilere göre filtrelenebilecektir. Ayrıca "Kullanıcı Türü Filtreleme" alanından tür seçilerek ve "Aktif/Pasif Filtreleme" alanından Aktif/Pasif durumu seçilerek sorgulama yapılarak istatistik elde edilebilecektir.

| Kullanıcı Türü Filtrelem | e Aktif/Pas       | sif Filtreleme |                       |                  |         |                       |             |                                                                |
|--------------------------|-------------------|----------------|-----------------------|------------------|---------|-----------------------|-------------|----------------------------------------------------------------|
| Hepsi                    | ✓ Hepsi           |                | ~                     |                  |         |                       |             |                                                                |
| Tüm Kullanıcılar Listes  | sini İndir        | s              | atıcılar Listesini İn | dir              | Alio    | cılar Listesini İndir |             |                                                                |
| + Admin Ekle             | + Alıcı Ekle + Mı | evcut Firmaya  | Alici Ekle 🕂 🕈        | Satici Ekle      |         |                       |             | Ara                                                            |
| Kullanıcı Türü           | тс                | İsim           | Soyisim               | Telefon Numarası | iI      | İlçe                  | Aktif/Pasif | İşlemler                                                       |
| Satici                   | 10008755002       | SERDAR         | ÇOBAN                 | 05336566572      | EDIRNE  | MERİÇ                 | Aktif       | <ul> <li>Profili Gör</li> <li>Kullanıcı Gibi Davran</li> </ul> |
| Satici                   | 14/07/00002       | ÖMER           | YŪKSEL                | 05419729204      | ANKARA  | ŞEREFLİKOÇHİSAR       | Aktif       | <ul> <li>Profili Gör</li> <li>Kullanıcı Gibi Davran</li> </ul> |
| Satıcı                   | 54020505200       | FATİH          | YILDIRIM              | 05434831868      | SAKARYA | PAMUKOVA              | Aktif       | <ul> <li>Profili Gör</li> <li>Kullanıcı Gibi Davran</li> </ul> |
| Satici                   | 10071000700       | EMRE           | ÇAVDAR                | 05327920122      | BURSA   | KARACABEY             | Aktif       | <ul> <li>Profili Gör</li> <li>Kullanıcı Gibi Davran</li> </ul> |

Tüm Kullanıcılar Listesini İndir: Sistemde kayıtlı olan bütün kullanıcıları Excel formatında indirir. Satıcılar Listesini İndir: Sistemde kayıtlı olan Satıcı türündeki bütün kullanıcıları Excel formatında indirir.

Satıcılar Alıcılar İndir: Sistemde kayıtlı olan Alıcı türündeki bütün kullanıcıları Excel formatında indirir.

### <u>PROFİLİ GÖR</u>

Profili Gör sayfası ile kullanıcı ya aittüm detayların görülebilmesi ve gerekli değişikliklerin yapılabilmesi amaçlanmıştır. Sayfa açıldığında Kullanıcı Bilgileri, Firma Bilgileri, Oluşturduğu Talepler, Oluşturduğu Siparişler, Kullanıcı İstatistikleri sekmeleri görülecektir. Kullanıcı Bilgileri sekmesindeki tüm bilgilerde değişiklik yapılabilmekte ve güncelle butonu ile değişiklikler kaydedilebilmektedir. Diğer sekmelerde ise inceleme yapılabilmektedir.

### KULLANICI GİBİ DAVRAN

**Kullanıcı Gibi Davran** sayfası ile admin tarafından kullanıcılara destek sağlamak için kullanıcının sayfasına erişim sağlanarak mevcut kullanıcı gibi işlem yapılabilmesi amaçlanmıştır. Kullanıcının sayfasındaki işlemler sonlanınca sağ üste köşede bulunan "Profilime Geri Dön" butonu ile tekrar Kullanıcılar sayfasına dönülebilmektedir.

### ADMİN EKLE

Sisteme Admintarafından Admintüründe yeni kullanıcı eklenebilmesi amacıyla hazırlanmıştır.

Kullanıcı Adı: Kullanıcı tarafından sisteme giriş sırasında kullanacağı kullanıcı kodu yazılmalıdır. İsim: Kullanıcının Adı yazılmalıdır.

Soyisim: Kullanıcının Soyadı yazılmalıdır.

TC: Kullanıcının TC Kimlik Numarası yazılmalıdır.

Telefon Numarası: Kullanıcının telefon numarası yazılmalıdır.

Mail Adresi: Kullanıcının e-posta adresi yazılmalıdır.

**İI:** Kullanıcının bağlı olduğu il bilgisi yazılmalıdır.

**İlçe:** Kullanıcının bağlı olduğu ilçe bilgisi yazılmalıdır.

Kullanıcı Türü: Kullanıcı türü Admin olarak seçilmelidir.

Aktif/Pasif: Kullanıcının Aktif veya Pasif olma durumu işaretlenmelidir.

Şifre: Kullanıcının sisteme giriş sırasında kullanacağı parola yazılmalıdır.

Şifre Tekrar: Kullanıcının sisteme giriş sırasında kullanacağı parola tekrar yazılmalıdır.

| Admin Ekle              |         |     |               |         |    |
|-------------------------|---------|-----|---------------|---------|----|
| 希 Anasayfa / Admin Ekle |         |     |               |         |    |
| Kullanıcı Adı:          |         |     | İsim:         |         |    |
| Soyisim:                |         |     | TC:           |         |    |
| Telefon Numarası        |         |     | Mail Adresi:  |         |    |
| li                      | SEÇİNİZ | ~   | İlçe          | SEÇİNİZ | •] |
| Kullanıcı Türü          | SEÇÎNÎZ | ~   | Aktif/Pasif   | SEÇÎNÎZ | •] |
| Şifro:                  |         |     | Şifre Tekrar: |         |    |
|                         |         | Gũn | celle         |         |    |

 $B \ddot{u} t \ddot{u} n b ilgiler doldurul duktan son ra "G \ddot{u} n celle" but on u ile kullanıcı ekleme işlemi tamamlan maktadır.$ 

#### ALICI EKLE

Sisteme Admin tarafından Alıcı türünde kullanıcı eklenebilmesi amacıyla hazırlanmıştır.

Vergi Numarası: MERSİS, ESBİS veya HKS tarafından doğrulanabilmesi için kullanıcıya ait 10 haneli vergi numarası yazılmalıdır.

Alıcı Türü: Market, Dış Ticaret, Hal, Endüstriyel Üretim ve Kamu türlerinden herhangi biri işaretlenmelidir.

**Kullanıcı Adı:** Kullanıcı tarafından sisteme giriş sırasında kullanacağı kullanıcı kodu yazılmalıdır. **İsim Soyisim:** Kullanıcının Adı ve Soyadı yazılmalıdır.

TC: Kullanıcının TC Kimlik Numarası yazılmalıdır.

Telefon Numarası: Kullanıcının telefon numarası yazılmalıdır.

**İl:** Kullanıcının bağlı olduğu il bilgisi yazılmalıdır.

İlçe: Kullanıcının bağlı olduğu ilçe bilgisi yazılmalıdır.

Mail Adresi: Kullanıcının e-posta adresi yazılmalıdır.

Kep Adresi: Kullanıcının kep adresi yazılmalıdır.

#### Alıcı Ekle

| 😭 Anasayfa / Alici Ekle |         |      |                   |         |   |
|-------------------------|---------|------|-------------------|---------|---|
| Vergi Numarası:         |         |      |                   |         |   |
| Alıcı Türü:             | SEÇÎNÎZ | ~    | Kullanıcı Adı:    |         |   |
| İsim-Soyisim:           |         |      |                   |         |   |
| TC:                     |         |      | Telefon Numarası: |         |   |
| ii .                    | seçiniz | ~    | İlçe              | SEÇÎNÎZ | ~ |
| Mail Adresi:            |         |      | Kep Adresi:       |         |   |
|                         |         | Alic | ı Ekle            |         |   |

Bütün bilgiler doldurulduktan sonra "Güncelle" butonu ile Alıcı kullanıcı ekleme işlemi tamamlanmaktadır.

#### **MEVCUT FİRMAYA ALICI EKLE**

Birden fazla kullanıcısı olacak firmalar için daha önce Alıcı Ekle yolu ile ekleniş firmaya yine alıcı türünde kullanıcı eklenebilmesi amacıyla hazırlanmıştır.

Firma Seçiniz: Kullanıcının ekleneceği firma bilgisi seçilmelidir.

Kullanıc Adı: Kullanıcı tarafından sisteme giriş sırasında kullanacağı kullanıcı kodu yazılmalıdır.

İsim Soyisim: Kullanıcının Adı ve Soyadı yazılmalıdır.

Mail Adresi: Kullanıcının e-posta adresi yazılmalıdır.

TC: Kullanıcının TC Kimlik Numarası yazılmalıdır.

Telefon Numarası: Kullanıcının telefon numarası yazılmalıdır.

**İI:** Kullanıcının bağlı olduğu il bilgisi yazılmalıdır.

İlçe: Kullanıcının bağlı olduğu ilçe bilgisi yazılmalıdır.

| Mevcut Firmaya          | Alici Ekle      |   |                   |         |   |
|-------------------------|-----------------|---|-------------------|---------|---|
| 🖀 Anasayfa / Mevcut Fir | maya Alici Ekle |   |                   |         |   |
| Firma Seçiniz:          | Lütfen Seçiniz  | • |                   |         |   |
| Kullanıcı Adı:          |                 |   |                   |         |   |
| İsim-Soyisim:           |                 |   | Mail Adresi:      |         |   |
| TC:                     |                 |   | Telefon Numarası: |         |   |
| h                       | SEÇÎNÎZ         | ~ | İlçe              | SEÇİNİZ | • |
|                         |                 |   | Kullanıcı Ekle    |         |   |

Bütün bilgiler doldurulduktan sonra "Güncelle" butonu ile Mevcut Firmaya Alıcı kullanıcı ekleme işlemi tamamlanmaktadır.

#### SATICI EKLE

Sisteme Admin tarafından Satıcı türünde kullanıcı eklenebilmesi amacıyla hazırlanmıştır.

Kullanıcı Adı: Kullanıcı tarafından sistemegiriş sırasında kullanacağı kullanıcı kodu yazılmalıdır.

TC: Kullanıcının TC Kimlik Numarası yazılmalıdır.

**İsim:** Kullanıcının Adı yazılmalıdır.

Soyisim: Kullanıcının Soyadı yazılmalıdır.

Mail Adresi: Kullanıcının e-posta adresi yazılmalıdır

Telefon Numarası: Kullanıcının telefon numarası yazılmalıdır.

**İI:** Kullanıcının bağlı olduğu il bilgisi yazılmalıdır.

İlçe: Kullanıcının bağlı olduğu ilçe bilgisi yazılmalıdır.

Adres: Kullanıcının ikamet ettiği adres yazılmalıdır.

| Satıcı Ekle              |         |       |                   |             |   |
|--------------------------|---------|-------|-------------------|-------------|---|
| 🕷 Anasayfa / Satici Ekle |         |       |                   |             |   |
|                          |         |       |                   |             |   |
| Kullanıcı Adı:           |         |       | TC:               |             |   |
| İsim:                    |         |       | Soyisim:          |             |   |
| Mail Adresi:             |         |       | Telefon Numarası: | Οχοροφορορα |   |
| н                        | seçiniz | ~     | İlçe              | SEÇÎNÎZ     | ~ |
| Adres:                   |         |       |                   |             |   |
|                          |         | Günce | lle               |             |   |
|                          |         |       |                   |             |   |

Bütün bilgiler doldurulduktan sonra "Güncelle" butonu ile Alıcı kullanıcı ekleme işlemi tamamlanmaktadır.

# Firma Yönetimi

Firma Yönetimi modülü ile admin tarafından yeni firmalar eklenebilmesi, firma listesi ve istatistiklerini alabilmesi, firmalar bilgileri üzerinde düzenlemeler yapabilmesi, firmalara bağlı olan kullanıcıları görebilmesi ve firma profillerini görüntüleyebilmesi amaçlanmıştır.

Firma Yönetimi sayfası açıldığında tüm firmalar Firma Adı, Firma Telefonu, Firma Mail Adresi, Vergi Dairesi, Vergi Numarası ve Aktif/Pasif durumlarına göre listelenecek ve bu bilgilere göre filtrelenebilecektir.

| Tüm Firmalar           |                                         |                            |                   |                    |               |                                                                                             |
|------------------------|-----------------------------------------|----------------------------|-------------------|--------------------|---------------|---------------------------------------------------------------------------------------------|
| 🖀 Anasayfa / Tüm Firma | Listesi                                 |                            |                   |                    |               |                                                                                             |
| + Firma Ekle           |                                         |                            |                   |                    |               |                                                                                             |
| Show 10 🗸 entries      |                                         |                            |                   |                    |               |                                                                                             |
| Firma Adı              | ▲ Firma<br>Telefonu <sup>‡</sup>        | Firma Mail                 | Vergi Dairesi 🛛 🗍 | Vergi Numarası 🛛 🍦 | Aktif/Pasif 🍦 | İşləmlər                                                                                    |
| AHMET ÖZKARAASLAN      | 00407010000                             | aozkaraaslan65@hotmail.com | TEPECİK           | 0000070564         | Aktif         | <ul> <li>Bağlı Olduğu Kullanıcılar</li> <li>Düzenle</li> <li>i Profili Görüntüle</li> </ul> |
| AHMET ŞAKİR GÜVEN      | 0000 1200222                            | sakirguven@as-san.com      | ULUÇINAR          | 440000207          | Aktif         | <ul> <li>Bağlı Olduğu Kullanıcılar</li> <li>Düzenle</li> <li>i Profili Görüntüle</li> </ul> |
| AKIN DERİNGÖL          | 0000400400                              | deringolmarket@hotmail.com | YALOVA            | 20000025           | Aktif         | <ul> <li>Bağlı Olduğu Kullanıcılar</li> <li>Düzenle</li> <li>i Profili Görüntüle</li> </ul> |
| ALAEDTİN YILDIRIM      | 000000000000000000000000000000000000000 | _alaedtin68y@gmail.com     | ŞİRİNYER          | 8040000701         | Aktif         | <ul> <li>Bağlı Olduğu Kullanıcılar</li> <li>Düzenle</li> <li>i Profili Görüntüle</li> </ul> |
| ALİ AKSAÇ              | 000000000000                            | sn2013ab@gmail.com         | HAKKARİ           | 0340021027         | Aktif         | <ul> <li>Bağlı Olduğu Kullanıcılar</li> <li>Düzenle</li> <li>i Profili Görüntüle</li> </ul> |

### <u>FİRMA EKLE</u>

Alıcı türünde yeni firma eklenmesi amacıyla hazırlanmıştır.

Firma Adı: Firmanın resmi olarak kullandığı adı yazılmalıdır.

Vergi Numarası: MERSİS, ESBİS veya HKS tarafından doğrulanabilmesi için firmaya ait 10 haneli vergi numarası yazılmalıdır.

Telefon Numarası: Firmanın 11 haneli telefon numarası yazılmalıdır.

Mail Adresi: Firmanın e-posta adresi yazılmalıdır.

Adres: Firmanın resmi olarak kullandığı adresi yazılmalıdır.

Kep Adresi: Firmanın kep adresi yazılmalıdır.

Aktif/Pasif: Firma olarak eklenecek kullanıcının Aktif/Pasif olma durumu işaretlenmelidir. Talep Eden Türü: Alıcı firma için Market, Dış Ticaret, Hal, Endüstriyel Üretim ve Kamu türlerinden herhangi biri işaretlenmelidir.

| Firma Bilgileri   |         |       |                 |           |
|-------------------|---------|-------|-----------------|-----------|
| Firma Adı:        |         |       |                 |           |
| Vergi Numarası:   |         |       |                 |           |
| Telefon Numarası: |         |       | Mail Adrosi:    |           |
| Adres:            |         |       | Kop Adrosi:     |           |
| Aktif/Pasif       | SEÇİNİZ | ~     | Talep Eden Türü | SEÇINIZ 🗸 |
|                   |         | Günce | lle             |           |

### <u>DÜZENLE</u>

Sistemde kayıtlı olan firma bilgileri üzerinde güncelleme yapabilmek amacıyla hazırlanmıştır. Değişiklikler tamamlandıktan sonra "Güncelle" butonu ile kaydedilmelidir.

### PROFILI GÖRÜNTÜLE

**Profili Görüntüle** butonu ile firmaya ait tüm detayların görülebilmesi ve gerekli değişikliklerin yapılabilmesi amaçlanmıştır. Profili gör sayfası açıldığında **Firma Bilgileri, Oluşturduğu Talepler, Oluşturduğu Siparişler, Kullanıcı İstatistikleri** sekmeleri görülerek incelenebilecektir.

### **BAĞLI OLDUĞU KULLANICILAR**

**Bağlı Olduğu Kullanıcılar** sayfası ile firma altına eklenmiş olan tüm kullanıcıların görüntülenebilmesi ve "Kullanıcı Gibi Davran" butonu ile sayfalarına erişim yapılabilmesi amaçlanmıştır.

| Firmaya Bağl       | Alicilar                 |             |       |         |                  |        |           |             |                         |
|--------------------|--------------------------|-------------|-------|---------|------------------|--------|-----------|-------------|-------------------------|
| 🖀 Anasayfa / Firr  | naya Bağlı Alıcı Listesi |             |       |         |                  |        |           |             |                         |
| 🖋 Firmaya Alıcı Ek | le                       |             |       |         |                  |        |           |             |                         |
| Kullanıcı Türü     | Firma Adı                | тс          | İsim  | Soyisim | Telefon Numarası | il     | İlçe      | Aktif/Pasif | İşlemler                |
| Alici              | ABDULLAH KILINÇ          | 14725836925 | Ahmet | ERGÖZ   | 05554478964      | BOLU   | GEREDE    | Aktif       | i Kullanıcı Gibi Davran |
| Admin              | ABDULLAH KILINÇ          | 34630243308 | ahmet | ergöz   | 05306584747      | ANKARA | ETIMESGUT | Aktif       | i Kullanıcı Gibi Davran |

## Doğrudan Satış Onaylama

Doğrudan Satış Onaylama modülü ile Üretici / Satıcı kullanıcılar tarafından Doğrudan Satış Modülü / Stok Oluştur sayfası üzerinden oluşturulan satış ilanlarının incelenerek onaylanabilmesi veya reddedilebilmesi amaçlanmıştır. İlana girilen ürünler ancak Admin tarafından onaylanırsa Alıcı kullanıcıların Doğrudan Satış Modülünde görülebilecektir. Bu sayede sistem üzerinde hatalı ürün satış ilanı bulunmaması amaçlanmaktadır.

"Doğrudan Satış Onaylama" modülü ile Doğrudan Satış Ürün Listesi açıldığında Satış ilanları; Ürünün Adı, Miktarı, Fiyatı, Stoğun Bulunduğu Şehir, Son Geçerlilik Tarihi, Durumu ve Oluşturulma Tarihine göre listelenecek ve sorgulama yapılabilecektir. Ayrıca Onay durumuna göre ve Satışa Açık / Kapalı olma durumuna göre filtreleme yapılabilecektir.

| Doğrudan Satış                            | Urun Listesi        |                  |                        |                       |                               |                    |               |
|-------------------------------------------|---------------------|------------------|------------------------|-----------------------|-------------------------------|--------------------|---------------|
| 🏶 Ditap / Doğrudan S                      | atış Listesindeki Ü | rünler           |                        |                       |                               |                    |               |
| Onay Bokleyenler<br>Sayfa başına 10 🗸 sor | ► v                 | Tümü Satış Durum | undakilor 👻            |                       |                               | [                  | Ara :         |
| Ûrûn                                      | Miktar              | Fiyat            | Stoğun Bulunduğu Şehir | Son Geçerlilik Tarihi | Durum                         | Oluşturulma Tarihi |               |
| KIRAZ-MUHTELIF                            | 50000 KG            | 250.00 ₺         | AYDIN                  | 27-06-2020            | Satışa Kapalı / Onay Bekliyor | 02-06-2020 11:44   | Stok Detayı   |
| ADAÇAYI-MUHTELİF                          | 100 KG              | 25.00 ₺          | MALATYA                | 10-06-2020            | Satışa Kapalı / Onay Bekliyor | 02-06-2020 10:03   | Stok Detayı   |
| DOMATES-ÇERİ                              | 10 KG               | 1.00 ₺           | TEKIRDAĞ               | 24-06-2020            | Satışta / Onay Bekliyor       | 01-06-2020 16:39   | 👁 Stok Detayı |
| KIRAZ-MUHTELIF                            | 5000 KG             | 4,000.00 ₺       | KÛTAHYA                | 29-06-2020            | Satışta / Onay Bekliyor       | 01-06-2020 15:03   | Stok Detayı   |
| KIRAZ-MUHTELIF                            | 5000 KG             | 4,000.00 ₺       | KŨTAHYA                | 29-06-2020            | Satışta / Onay Bekliyor       | 01-06-2020 15:03   | 👁 Stok Detayı |
| Biber Salçası                             | 40 KG               | 400.00 ₺         | ANKARA                 | 31-05-2020            | Satışta / Onay Bekliyor       | 30-05-2020 13:49   | 👁 Stok Detayı |
| ALTINÇİLEK-FİDELİK                        | 100 KG              | <b>4.00</b> ₺    | ADANA                  | 06-06-2020            | Satışta / Onay Bekliyor       | 30-05-2020 12:24   | 🖉 Stok Detayı |
| Sūt                                       | 200 KG              | 600.00 ₺         | ANKARA                 | 31-05-2020            | Satışta / Onay Bekliyor       | 30-05-2020 10:35   | 👁 Stok Detayı |

Doğrudan Satış Onaylama işlemi yapılabilmesi için öncelikle Onay Bekleyen Ürünlerin listelenmesi gerekmektedir. Ardından ürün ilanının sağ tarafında bulunan "Stok Detayı" butonuna tıklanır ve açılan sayfada ürün ilanı ile ilgili detaylar incelenir.

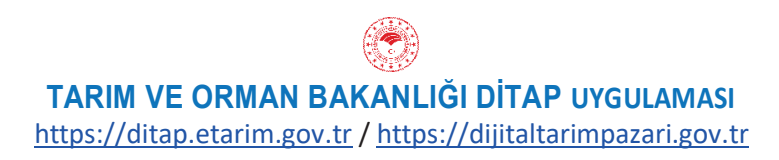

| ün Görselleri | Örün Detayı<br>Stok Miktarı<br>5000 KG<br>Satıcı Fiyatı<br>4,000.00 ₺<br>Örünün bulunduğu şehir<br>KÜTAHYA<br>Durum<br>Satışta<br>Satışta<br>Satışta<br>Satışta Kapanma Tarihi<br>2020-06-29 00:00<br>Örün Açıklaması | Satıcı Detayı<br>Adı/Ünvanı<br>ALİ HARMANDAR<br>Telefonu<br>0554-961-5799<br>Adresi<br>Ankara Ayaş |
|---------------|----------------------------------------------------------------------------------------------------|----------------------------------------------------------------------------------------------------|
|---------------|----------------------------------------------------------------------------------------------------|----------------------------------------------------------------------------------------------------|

İlan bilgilerinde aksaklık yoksa ve ilanın yayınlanması kabul ediliyorsa <sup>Onayla</sup> butonu ile ilanın yayınlanması ve alıcılar tarafından görülmesi sağlanır.

İlan bilgilerinde aksaklık varsa ve ilanın yayınlanması istenmiyorsa Reddet butonu ile ilanın yayınlanmayarak ilan sahibine iade edilmesi sağlanır. İlan iade edilirken Reddetme Sebebi de girilmelidir. Satıcı / Üretici reddetme sebebini görerek ilan üzerinde gerekli değişiklikleri yaparak tekrar yayınlama isteğinde bulunabilir.

| Lütfen reddetr | ne sebebinizi belirtiniz. |  |
|----------------|---------------------------|--|
|                |                           |  |
|                |                           |  |
|                |                           |  |

Ürün listesinde yer alan ilanlar;

Onay Bekleyen İlanlar "**Satışta / Onay Bekliyor**" Onaylanmış ilanlar "**Satışta / Onaylandı**" Reddedilmiş ilanlar "**Satışa Kapalı / Reddedildi**"

Durum başlıkları ile görülecektir.

# Ürün Yönetimi

Ürün Yönetimi modülü sistemde talep, teklif ve doğrudan satış işlemleri için kayıtlı olan ürün ve türlerini görüntüleyerek değişiklik yapabilmek ve yeni ürün ekleyebilmek amacıyla hazırlanmıştır.

| Ürünler<br>DiTAP ürünleri |             |                  | + Yeni Ürün Oluştur |
|---------------------------|-------------|------------------|---------------------|
| 🖀 DİTAP / Ürünler         |             |                  | Ard.                |
| Ürün Adı                  | Ürün Çeşidi | Ürün Türü        | #                   |
| ACI BAKLA                 | MUHTELİF    | Bitkisel Ürünler | 🖋 Düzenle           |
| ACUR                      | FIDELIK     | Bitkisel Ürünler | 🖋 Düzenle           |
| ACUR                      | MUHTELİF    | Bitkisol Ürünlor | 🖋 Düzenle           |
| ACUR                      | TOHUMLUK    | Bitkisel Ürünler | 🖋 Düzenle           |
| ADAÇAYI                   | MUHTELİF    | Bitkisel Ürünler | 🖋 Düzenle           |
| ADI                       | MUHTELİF    | Bitkisel Ürünler | 🖋 Düzenle           |
| ADI                       | MUHTELİF    | Bitkisel Ürünler | 🖋 Düzenle           |
| ADİ SALKIM OTU            | MUHTELİF    | Bitkisel Ürünler | 🖋 Düzenle           |
| AĞAÇ KAVUNU               | MUHTELİF    | Bitkisel Ürünler | 🖋 Düzenle           |

Ürün Yönetimi modülü ile açılan Ürünler sayfasında kayıtlı olan ürünler Ürün Adı, Ürün Çeşidi ve Ürün Türüne göre listelenebilecek ve filtrelenebilecektir

### YENİ ÜRÜN OLUŞTUR

Sisteme Admin tarafından yeni ürün eklenebilmesi amacıyla hazırlanmıştır.

| Ürün Ekle      |          |   |           |         |   |
|----------------|----------|---|-----------|---------|---|
| 🖀 Anasayfa / Ü | rün Ekle |   |           |         |   |
| Ürün Bilgiləri | L        |   |           |         |   |
| Ûrün Adı:      |          |   | Ürün Türü | seçiniz | ~ |
| Aktif/Pasif    | SEÇÎNÎZ  | ~ |           |         |   |
|                |          |   | Güncelle  |         |   |

Ürün Adı: Sisteme eklenmek istenen ürünün adı yazılır.

**Ürün Türü:** Sisteme eklenmek istenen ürünün türü seçilir. (Bitkisel Ürün, İşlenmiş Ürün, Hayvansal Ürün)

Aktif/Pasif: Sistemde Aktif/Pasif olacağı durumu seçilir.

Ürün Çeşidi: Sisteme eklenmek istenen ürünün çeşidi yazılır. (MUHTELİF, TOHUMLUK, FİDANLIK vb.)

Bütün bilgiler eksiksiz olarak doldurulduktan sonra "Güncelle Butonu ile" işlem tamamlanacaktır.

### <u>DÜZENLE</u>

Sistemde yer alan ürünler üzerinde değişiklik yapılması amacıyla hazırlanmıştır. Ürüne ait tüm bilgiler güncellenebilmekte gerekirse pasifleştirilebilmektedir.

### Bilgi Yönetimi

Bilgi Yönetimi Modülü Admin tarafından sistemde var olan taleplerin, tekliflerin ve sözleşmelerin canlı olarak izlenebilmesi ve istatistik alınabilmesi amacıyla hazırlanmıştır. Talep Yönetimi ve Sözleşme Yönetimi sayfalarından oluşmaktadır.

### TALEP YÖNETİMİ

Sistemde var olan tüm talepler ve bu taleplere gelen tekliflerin görüntülenmesi ve istatistik alınması amacıyla hazırlanmıştır. Talep Yönetimi sayfasına tıklandığında "Tüm Talepler" sayfası açılmakta ve sayfa üzerinde talepler Talep Numarası, Sözleşme Numarası, Şehir, Talebi Oluşturan, Ürün Adı, Ürün Türü, Miktarı, Teklife Açılma Tarihi, Teklife Kapanma Tarihi ve Aktif/Pasif olma durumlarına göre listelenmektedir. Ayrıca Talebi Oluşturan, Ürün Adı, Ürün Türü, Şehir ve Aktif / Pasif olma durumlarına göre filtreleme yapılabilmektedir.

| Talebi Oluşturan | Ürün Adı                          |           | Ürün T              | ürü         |              | Şehir         |                          | Aktif/Pasif Fi            |             |                                                     |
|------------------|-----------------------------------|-----------|---------------------|-------------|--------------|---------------|--------------------------|---------------------------|-------------|-----------------------------------------------------|
| Hepsi            | • Hepsi                           |           | • Hepsi             |             | •            | Hepsi         |                          | <ul> <li>Hepsi</li> </ul> |             | ~                                                   |
|                  |                                   |           |                     | Talep Liste | osini Indir  |               |                          |                           |             | Ara                                                 |
| Talep No         | Sözleşme No                       | Şehir     | Talebi<br>Oluşturan | Ürün<br>Adı | Ürün<br>Türü | Miktar        | Teklife Açılma<br>Tarihi | Teklife Kapanma<br>Tarihi | Aktif/Pasif | İşlem                                               |
| 9063480150       | (Sözleşme Oluşturulmamış)         | ÇANKIRI   | <u>Tarım A.Ş.</u>   | BUĞDAY      | EKMEKLİK     | 1.000,0<br>KG | 02-06-2020               | 10-06-2020                | Aktif       | <ul> <li>Teklifleri Gör</li> <li>Düzenle</li> </ul> |
| 8478558768       | (Sözleşme Oluşturulmamış)         | BİNGÖL    | <u>Tarım A.Ş.</u>   | BUĞDAY      | EKMEKLİK     | 4.000,0<br>KG | 01-06-2020               | 07-06-2020                | Aktif       | <ul><li>Teklifleri Gör</li><li>Düzenle</li></ul>    |
| 8478558768       | (Sözleşme Oluşturulmamış)         | GAZİANTEP | <u>Tarım A.Ş.</u>   | BUĞDAY      | EKMEKLİK     | 4.000,0<br>KG | 01-06-2020               | 07-06-2020                | Aktif       | <ul><li>Teklifleri Gör</li><li>Düzenle</li></ul>    |
| 8532971161       | 9228246562(Sözleşmo İndir)        | ANKARA    | <u>Tarım A.Ş.</u>   | HAVUÇ       | MUHTELİF     | 800,0 KG      | 01-06-2020               | 07-06-2020                | Aktif       | <ul><li>Teklifleri Gör</li><li>Düzenle</li></ul>    |
| 8532971161       | <u>9228246562(Sözleşme İndir)</u> | ESKİŞEHİR | <u>Tarım A.Ş.</u>   | HAVUÇ       | MUHTELİF     | 800,0 KG      | 01-06-2020               | 07-06-2020                | Aktif       | <ul> <li>Teklifleri Gör</li> <li>Düzenle</li> </ul> |

Talep Listes ini İndir butonu ile sistemde var olan tüm talepler Excel formatında indirile bilmektedir.

#### Teklifleri Gör

İşlem sütununda yer alan "Teklifleri Gör" butonuna tıklanarak açılan "**Talebe Gelen Teklifler sayfası**" sayfası ile içinde bulunulan talebe gelen tekliflerin görülerek incelenebilmesi, gerekirse değişiklik yapılabilmesi amaçlanmıştır.

| Talebe<br>DiTAP tale      | <b>Gelen Te</b><br>binin teklifleri                               | klifler             |                                |                         |                |                |                |             |           |  |  |
|---------------------------|-------------------------------------------------------------------|---------------------|--------------------------------|-------------------------|----------------|----------------|----------------|-------------|-----------|--|--|
| 🏶 DİTAP / Tal             | ebe Gelen Teklifler                                               |                     |                                |                         |                |                |                |             |           |  |  |
| Aktif/Pasif Filt<br>Hepsi | releme<br>v                                                       |                     |                                |                         |                |                |                |             |           |  |  |
| Teklif No                 | Teklif Sahibi                                                     | Teklif Verme Tarihi | Teklif Geçerlilik-Bitiş Tarihi | Tarım Arazisi Büyüklüğü | Ürün           | Teklif Miktarı | Üretim Yöntemi | Aktif/Pasif | İşlem     |  |  |
| 3051515412                | ALI HARMANDAR                                                     | 01-06-2020          | 02-06-2020                     | 13.316                  | HAVUÇ-MUHTELİF | 800,0 KG       |                | Aktif       | 🖋 Dūzenle |  |  |
| 1 kayıttan 1 - 1          | kayıttarı 1 - 1 arasındaki kayıttar göstoriliyor Önceki 👖 Sonraki |                     |                                |                         |                |                |                |             |           |  |  |

Kullanıcıdan talep gelmesi halinde görüntülenen teklifin içine girilerek gerekirse Teklif Başlık ve Teklif Kalem sekmelerinde değişiklik yapılabilmektedir.

#### <u>Düzenle</u>

İşlem sütununda yer alan "Düzenle" butonuna tıklanarak açılan **"Talep Düzenleme"** sayfası ile talep detaylarını görebilme ve kullanıcıdan talep gelmesi halinde değişiklik yapılabilmesi amaçlanmıştır. Yapılan düzenlemeler tamamlandığında "Güncelle" butonu ile kaydedilmelidir.

| alep Düz                 | enleme   | e                |          |                      |               |   |                       |                      |                |                          |                        |
|--------------------------|----------|------------------|----------|----------------------|---------------|---|-----------------------|----------------------|----------------|--------------------------|------------------------|
| Talep Muha               | itapları | Talep Tarih      | leri     | Talep Koşulları      | Talep İçeriği |   |                       |                      |                |                          |                        |
| Ödeme<br>Koşulu:         | Poşin    |                  | ~        | Önerilen<br>Sigorta: | TARSIM        | ~ | Teslimat<br>Periyodu: | Tek Seferde          | ~              | Fiyatlandırma<br>Koşulu: | Buğday Ekmeklik Hazi 🔹 |
| Mal Giriş<br>Kriterleri: | 1000 da  | ne ağırlığı 20 g | r olacak |                      |               |   | Açıklama:             | mal bolirtilon kişiy | ye teslim edil | ocoktir:                 |                        |

### <u>SÖZLEŞME YÖNETİMİ</u>

Sistemde varolan tüm sözleşmelerin görüntülen mesi ve istatistik alınması amacıyla hazırlanmıştır.

Sözleşme Yönetimi butonuna tıklandığında açılan "Tüm Sözleşmeler" sayfası açılmakta ve sayfa üzerinde Sözleşmeler Sipariş Numarası, Alıcı Adı, Satıcı Adı, Ürün Adı, Ürün Çeşidi, Sözleşme Tarihi, Teslimat Başlangıç Tarihi, Teslimat Bitiş Tarihi, Sözleşme Durumu ve Aktif/Pasif durumlarına göre listelenmektedir. Ayrıca Sözleşme Durumu, Ürün Adı ve Ürün Türüne göre filtrelenebilmektedir.

| Tüm So<br>Ditap sözle | Özleşmeler<br><sub>İşmeleri</sub> |                              |                         |             |                |                    |                              |                          |                    |             |                      |
|-----------------------|-----------------------------------|------------------------------|-------------------------|-------------|----------------|--------------------|------------------------------|--------------------------|--------------------|-------------|----------------------|
| 🕈 DİTAP / Tün         | n Sözleşmeler                     |                              |                         |             |                |                    |                              |                          |                    |             |                      |
| özleşme Duri          | umu Filtreleme                    | Ürün Adı                     |                         |             | Ürün Türü      |                    |                              |                          |                    |             | Ara                  |
| Hepsi                 | ~                                 | Hepsi                        |                         | •           | Hepsi          |                    | ×                            |                          |                    |             | 1                    |
| Sipariş<br>No         | Alici Adi                         |                              | Satıcı<br>Adı           | Ürün<br>Adı | Ürün<br>Çeşidi | Sözleşme<br>Tarihi | Teslimat Başlangıç<br>Tarihi | Teslimat Bitiş<br>Tarihi | Sözleşme<br>Durumu | Aktif/Pasif | İşlem                |
| 1322842293            | TOPRAK MAHSULLEF<br>MÜDÜRLÜĞÜ     | R <mark>I OFISI GENEL</mark> | <u>YASIN</u><br>TAŞATAN | BUĞDAY      | EKMEKLİK       | 02-06-2020         | 01-07-2020                   | 30-07-2020               | Onay Bekliyor      | Aktif       | 🖄 Sözleşmeyi İndir   |
| 2501541102            | <u>GÖKSEL SALİH</u>               |                              | AYNUR<br>KAYA           | DOMATES     | ÖRTÜALTI       | 31-05-2020         | 01-07-2020                   | 01-08-2020               | Onay Bekliyor      | Aktif       | 🖾 Sözleşmeyi İndir   |
| 1834825466            | AKIN DERİNGÖL                     |                              | HÜSNÜ<br>AYVAZ          | HIYAR       | SILOR          | 30-05-2020         | 01-06-2020                   | 01-09-2020               | Onay Bekliyor      | Aktif       | 🖾 Sözleşmeyi İndir   |
| 7027869532            | İMDAT AYDIN                       |                              | VEDAT<br>AYDIN          | FINDIK      | MUHTELİF       | 19-05-2020         | 19-05-2020                   | 19-05-2020               | Onay Bekliyor      | Aktif       | 🖻 Sözleşmeyi İndir   |
| 9524514792            | NASIP TURĞUT                      |                              | DURAN<br>GENÇ           | KAVUN       | KIRKAĞAÇ       | 14-05-2020         | 20-07-2020                   | 20-08-2020               | Onay Bekliyor      | Aktif       | 🖾 Sözleşmeyi İndir   |
| 4906258188            | NASIP TURĞUT                      |                              | DURAN<br>GENÇ           | DOMATES     | SALÇALIK       | 14-05-2020         | 15-08-2020                   | 15-08-2020               | Onay Bekliyor      | Aktif       | 🛛 🖾 Sözleşmeyi İndir |

Hazırlanan sözleşmelerin e-imza veya mobil imza ile onaylanıp onaylanmadığı Sözleşme Durumu sütunundan takip edilebilmektedir.

Listede görünen Sipariş Numaralarına tıklandığında o sipariş için Talep Düzenleme sayfasına, Listede görünen Alıcı Adlarına tıklandığında o firma için Firma Düzenleme sayfasına, Listede görünen Satıcı Adlarına tıklandığında o kullanıcı için Kullanıcı Düzenleme sayfasına Sistem tarafından otomatik olarak yönlendirilmektedir.

"Sözleşmeyi İndir" butonu ile hazırlanmış olan sözleşmeler cihaza pdf formatında indirile bilmekte ve gerekirse çıktısı alınarak ta incelene bilmektedir.

### Mesajlar

Mesajlar modülü ile sistem kullanıcılarından gelen DİTAP ile ilgili öneri, görüş, istek, hata, talep vb. durumlar için iletişime geçildiğinde bu mesajları görebilmesi ve çözüm üreterek yanıtlayabilmesi amacı ile hazırlanmıştır.

| Ara                      |
|--------------------------|
|                          |
|                          |
|                          |
| tayı 🚺 Çözüldü İşaretle  |
| çözüldü işaretle         |
| tayı Çözüldü İşaretle    |
| tayı Çözüldü İşaretle    |
| ıtayı 🚺 Çözüldü İşaretle |
| tayı 🚺 Çözüldü İşaretle  |
| ətayı 🧕 Çözüldü İşaretle |
| tayı Çözüldü İşaretle    |
| tayı Çözüldü İşaretle    |
| ətayı 🧧 Çözüldü İşaretlə |
|                          |

Mesajlar modülüne tıklandığında "Mesajlarınız" sayfası açılacak ve kullanıcılardan gelen tüm mesajlar Mesaj Konusu, İletişim Sebebi, Mesaj Durumu, Son Güncel Tarihi ve İşlemler başlıkları ile listelenecek ve sorgulanabilecektir. Ayrıca "Mesaj Durumu Filtreleme" ile mesajların durumlarına göre filtreleme yapılabilecektir.

Mesaj durumu sütunu mesajın durumu hakkında bilgi vermektedir. Gönderilen mesaj henüz admin tarafından çözülmemiş ve çözüldü olarak işaretlenmemiş "**Açık**" olarak görülmekte, yanıtlanmış ise "**İşlemde**" olarak görülmekte, işlem sonuçlanıp Çözüldü olarak işaretlenmiş ise "**Çözüldü**" olarak görülmektedir.

"Mesaj Detayı" butonu ile mesajın içeriği görülebilmekte, istenen metin yazılarak Cevapla butonu ile yanıtlanabilmektedir.

İşlemi tamamlanan mesaj "Çözüldü İşaretle" butonu ile kapatılabilmektedir.

Mesaj Detayı I İbaresi görünüyor ise, mesaj kullanıcı tarafından yanıtlanmış demektir. İstenirse Mesaj detayı alanından Kullanıcıya yeni bir yanıt yazılabilir. Admin tarafından çözüldü olarak işaretlenen mesajlara ise kullanıcı tarafından yanıt verilememektedir.

## Tarımsal Hava Tahmini

Tarım ve Orman Bakanlığı tarafından üreticiler için hazırlatılan Tarımsal Hava Tahmini sayfası Meteoroloji Genel Müdürlüğü ile yapılan entegrasyon ile sisteme kazandırılmıştır. Tüm kullanıcılar için; üretimin verim ve kalitesini artırmak için iklim ve hava özellikleri konusunda üretici, tarımcı ve alıcılara gerekli bilgileri vermek, olumsuz hava şartlarının zararını en aza indirmek amaçlı hazırlanmıştır. Bunun yanında zirai girdileri (gübre, ilaç, iş gücü, vb.) ekonomik olarak kullanmayı sağlayarak karar vermede her iki tarafa da yardımcı olacaktır. Bu sayfa içinde tüm kullanıcıların yararlanabileceği;

Tarımsal Hava Tahmini, Saatlik ve 5 günlük tahminler, Bir önceki gün gerçekleşen değerler, Zirai Don Uyarıları, Zirai Don Tahminleri, Don Olayından Korunma Yöntemleri, Hasat Zamanı Tahmini, Bitki Soğuklama İsteği Hesaplama Programı, Türkiye Bitki Soğuğa ve Sıcağa Dayanıklılık Haritası ve Tabloları, Türkiye Buharlaşma Haritaları, Kuraklık İzleme Sistemi, Kuraklık Analizleri, Harita Üzerinde Uygun Ekim Zamanı Gösterimi Meteoroloji TV Canlı Meteoroloji TV Canlı

### Tarımsal Faaliyetlerim

 $Tarımsal Faaliyetlerim sayfası ile \underline{edevlet.tarbil.gov.tr} adresine bağlanılarak kişiye ait HBS ve \c KS verilerinin gösterilmesi amaçlanmıştır.$